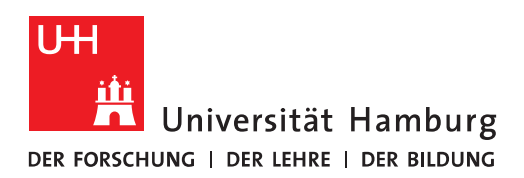

## Handout Einbindung eines 2ten Postfachs in Outlook

• Im ersten Schritt klicken Sie bitte in Outlook auf "Datei" und dann auf "Kontoeinstellungen" und "Kontoeinstellungen".

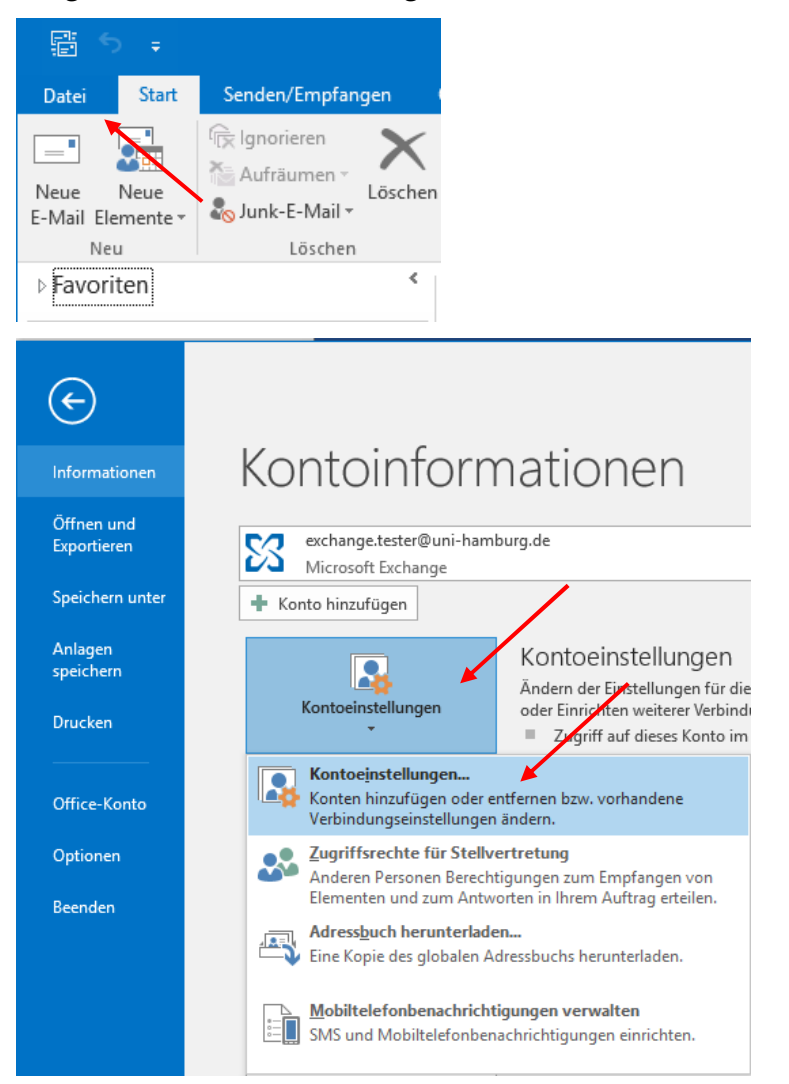

• Im neuen Fenster klicken Sie bitte auf "Neu" und geben im nächsten Fenster bitte Ihren Namen im Feld "Ihr Name" ein und dann im Feld "E-Mail-Adresse" Ihre E-Mail-Adresse für das zweite Postfach ein. Bitte geben Sie hier noch nicht Ihr Kennwort ein, sondern klicken bitte auf "Weiter"!

| Kontoeinstellungen                                          | ×                                                                                |                   |
|-------------------------------------------------------------|----------------------------------------------------------------------------------|-------------------|
| E-Mail-Konten<br>Sie können ein Konto hinzu<br>ändern.      | fügen oder entfernen. Sie können ein Konto auswählen, um dessen Einstellungen zu |                   |
| E-Mail Datendateien RSS-Fee                                 | ds SharePoint-Listen Internetkalender Veröffentlichte Kalender Adressbücher      |                   |
| Sa Neu 🛠 Reparieren 🖆                                       | 🖥 Ändern 📀 Als Standard festlegen 🗙 Entfernen 🔹 🛡                                |                   |
| Name                                                        | Тур                                                                              |                   |
| 💙 exchange.tester@uni-hambu                                 | urg.de Microsoft Exchange (standardmäßig von diesem Kon                          |                   |
| Konto automatisch einrichte<br>Outlook kann Ihre E-Mail-Kon | n<br>ten automatisch konfigurieren.                                              | ×                 |
| E-Mail-Konto                                                |                                                                                  |                   |
| Ibr Name:                                                   | Nicolai Wagner                                                                   |                   |
|                                                             | Beispiel: Heike Molnar                                                           |                   |
| E-Mail-Adresse:                                             | nicolai.wagner@uni-hamburg.de                                                    |                   |
|                                                             | Beispiel: heike@contoso.com                                                      |                   |
| Kennwort:                                                   |                                                                                  |                   |
| Kennwort erneut eingeben:                                   |                                                                                  |                   |
|                                                             | Geben Sie das Kennwort ein, das Sie vom Internetdienstanbieter erhalten haben.   |                   |
|                                                             |                                                                                  |                   |
| O Manuelle Konfiguration ode                                | r zusätzliche Servertypen                                                        |                   |
|                                                             | < Zurück We                                                                      | eiter > Abbrechen |

• Das nächste Fenster sollte dann wie u. s. aussehen! – Sie klicken bitte auf "Fertigstellen".

| Konto hinzufügen                                                                                                    | ×                         |
|----------------------------------------------------------------------------------------------------|---------------------------|
| Der Vorgang wurde erfolgreich abgeschlossen.                                                                                                    | ×                         |
| Konfiguration                                                                                                    |                           |
| Outlook schließt die Konfiguration Ihres Kontos ab. Dieser Vorgang kann einige Minutendauern. <ul> <li>Netzwerkverbindung herstellen</li> <li>Nach nicolai.wagner@uni-hamburg.de-Einstellungen suchen</li> <li>Am E-Mail-Server anmelden</li> </ul> Herzlichen Glückwunsch! Das E-Mail-Konto wurde erfolgreich konfiguriert und kann jetzt verwendet werden | rden.                     |
| ☐ Kontoeinstellungen ändern                                                                                                    | Weiteres Konto hinzufügen |
| < Zurüc                                                                                                    | Fertig stellen Abbrechen  |

• Im nächsten Schritt müssen Sie Outlook beenden und neu starten!

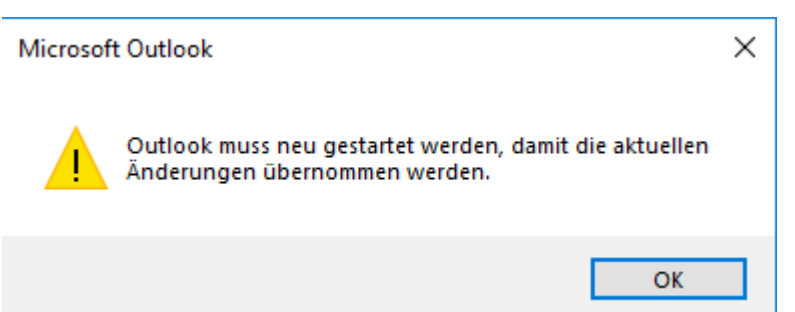

• Sollten Sie jetzt schon ein Anmeldefenster erhalten, verfahren Sie bitte wie auf Seite 4 ff. beschrieben.

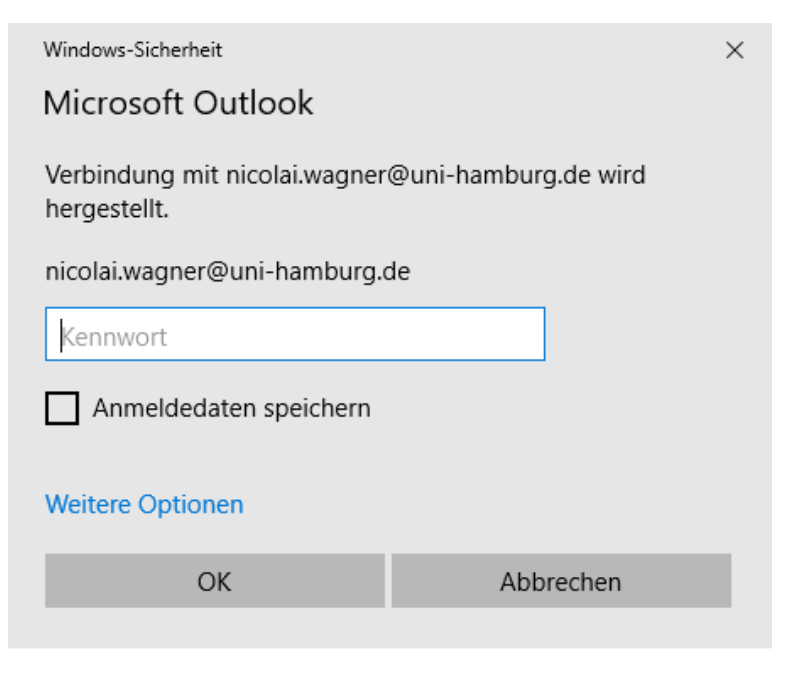

• Während des Neustarts (oder davor) erscheint ein Anmeldefenster und Sie klicken bitte auf "Weitere Optionen" und dann auf "Anderes Konto verwenden".

| Office<br>■ f<br>■ f                                              |                                                                   |  |  |
|-------------------------------------------------------------------|-------------------------------------------------------------------|--|--|
| Outlook                                                           |                                                                   |  |  |
|                                                                   | Windows-Sicherheit ×                                              |  |  |
|                                                                   | Microsoft Outlook                                                 |  |  |
| Profil wird geladen.                                              | Verbindung mit nicolai.wagner@uni-hamburg.de wird<br>hergestellt. |  |  |
| Windows-Sicherheit X                                              | nicolai wagnar@uni hamburg da                                     |  |  |
| Microsoft Outlook                                                 | Kennwort Anmeldedaten speichern                                   |  |  |
| Verbindung mit nicolai.wagner@uni-hamburg.de wird<br>hergestellt. |                                                                   |  |  |
| nicolai.wagner@uni-hamburg.de                                     |                                                                   |  |  |
| Kennwort                                                          | Weitere Optionen                                                  |  |  |
| Anmeldedaten speichern                                            | nicolai.wagner@uni-hamburg.de                                     |  |  |
| Weitere Optionen                                                  | Anderes Konto verwenden                                           |  |  |
| OK Abbrechen                                                      | OK Abbrechen                                                      |  |  |

• Im Feld "Benutzername" geben Sie bitte erst **uni-hamburg** ein, gefolgt von dem Benutzer-Account von dem Konto, welches Sie in Outlook einbinden möchten und dem dazugehörigen Passwort (Im Beispiel die Benutzerkennung, sofern das Uni-Konto in einem Verw-Outlook hinzugefügt wird). **Nicht vergessen, den Haken zu setzen bei "Anmeldedaten speichern", sonst poppt das Fenster bei jedem Outlook-Start wieder auf!** 

| Windows-Sicherheit                                                                                                   |                  | Windows-Sicherheit                                                                                                    | ×         |  |
|----------------------------------------------------------------------------------------------------|------------------|----------------------------------------------------------------------------------------------------|-----------|--|
| Microsoft Outlook                                                                                                    |                  | Microsoft Outlook                                                                                                    |           |  |
| Verbindung mit nicolai.wagner@uni-hamburg.de wird<br>hergestellt.<br>uni-hamburg\<br>Kennwort<br>Domäne: uni-hamburg |                  | Verbindung mit nicolai.wagner@uni-hamburg.de wird<br>hergestellt.<br>uni-hamburg\baq2927<br>•••••••<br>Domäne: uni-hamburg |           |  |
| Anmeldedaten speichern                                                                                               |                  | Anmeldedaten speichern                                                                                                    |           |  |
| Waiters Optionen                                                                                                    | Waiters Ontignen |                                                                                                    |           |  |
| Weitere Optionen                                                                                                    |                  |                                                                                                    |           |  |
| nicolai.wagner@uni-hamburg.de                                                                                        |                  | nicolai.wagner@uni-hamburg.de                                                                                              |           |  |
| Anderes Konto verwenden                                                                                              |                  | Anderes Konto verwenden                                                                                                    |           |  |
| OK Abbrechen                                                                                                    |                  | ОК                                                                                                    | Abbrechen |  |

• Ist die Einbindung gelungen, sehen Sie das in Ihren Kontoeinstellungen (links) und in Ihrer Outlook-Ordnerliste.

(Hele

|                                                                                                    | Datei                                           | Start Senden/Empfangen |  |
|----------------------------------------------------------------------------------------------------|-------------------------------------------------|------------------------|--|
|                                                                                                    |                                                 | 🛯 🕞 Ignorieren 🛛 🗙     |  |
|                                                                                                    |                                                 | 🔛 🚵 Aufräumen 👻 🦳      |  |
|                                                                                                    | E-Mail Eleme                                    | ente 👻 🎝 Junk-E-Mail 👻 |  |
|                                                                                                    | Neu                                             | Löschen                |  |
|                                                                                                    | ▷ Favoriter                                     | n <sup>«</sup>         |  |
|                                                                                                    | <ul> <li>Exchang</li> <li>Posteingar</li> </ul> | e.Tester@uni-hambur    |  |
|                                                                                                    | 00-Ordne                                        | er-Freigegeben         |  |
|                                                                                                    | Ordner1                                         |                        |  |
|                                                                                                    | TestOrdn                                        | er                     |  |
|                                                                                                    | Unterord                                        | ner2                   |  |
|                                                                                                    | Entwürfe                                        |                        |  |
|                                                                                                    | ▲ Gesendete                                     | Elemente               |  |
|                                                                                                    | Alt                                             |                        |  |
|                                                                                                    | ▷ Gelöschte                                     | Elemente 12            |  |
|                                                                                                    | Archiv                                          |                        |  |
|                                                                                                    | Junk-E-Ma                                       | il                     |  |
| Kontoeinstellungen X                                                                                                   | Postausga                                       | ng                     |  |
| E-Mail-Konten                                                                                                    | ▷ RSS-Feeds                                     |                        |  |
| Sie können ein Konto hinzufügen oder entfernen. Sie können ein Konto auswählen, um dessen Einstellungen zu             | Suchordne                                       | er 🖉                   |  |
| anueni.                                                                                                    | Ueber-Pos                                       | teingang               |  |
| E-Mail Datendateien RSS-Feeds SharePoint-Listen Internetkalender Veröffentlichte Kalender Adressbücher                 |                                                 |                        |  |
| 🧝 Neu 😤 Reparieren 🚰 Ändern 💿 Also tandard festlegen 🗙 Entfernen 🔹 🔹                                                   | ▲ Nicolai.V                                     | Wagner@uni-hamburg     |  |
| Name Typ                                                                                                    | ▷ Posteingar                                    | ng                     |  |
| Sexchange.tester@uni-hamburg.de Microsoft Exchange (standardmäßig von diesem Kon                                       | Entwürfe                                        |                        |  |
| nicolai.wagner@uni-hamburg.de Microsoft Exchange                                                                       | Gesendete Elemente                              |                        |  |
|                                                                                                    | Gelöschte                                       | Elemente               |  |
|                                                                                                    | Archiv                                          |                        |  |
|                                                                                                    | Aufgezeich                                      | nnete Unterhaltungen   |  |
|                                                                                                    | Junk-E-Ma                                       | iil                    |  |
|                                                                                                    | Papierkorb                                      |                        |  |
| Vom ausgewählten Konto werden neue Nachrichten an den folgenden Speicherort übermittelt:                               | Postausgang<br>▷ RSS-Abonnements                |                        |  |
| Exchange.Tester@uni-hamburg.de\Posteingang<br>in Datendatei 'C\\exchange tecter@uni-hamburg.de - Test Profil Exchange' |                                                 |                        |  |
|                                                                                                    | ▷ Suchordne                                     | er                     |  |
|                                                                                                    | Trash                                           |                        |  |
| Schließen                                                                                                    | Verlauf der                                     | Unterhaltung           |  |
|                                                                                                    |                                                 |                        |  |